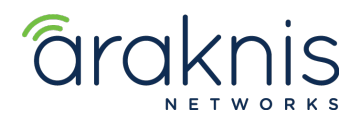

# SINGLE SWITCH SOLUTION

## **CONTACTING TECH SUPPORT**

 Phone:
 866.838.5052
 704.909.5229

 Email:
 TechSupport@SnapAV.com

#### INFORMATION

- This setup is valid for both the 210 and 310 model lines.
- Switch must be running firmware v1.2.00 or later.

#### **Step 1: Switch Setup**

#### Settings

- 1. Go to Advanced > Multicast > IGMP Snooping and set IGMP Snooping settings to v3.
- 2. Set Unregistered IPMC Forward Action to Drop.

## **VLAN Settings**

- 3. Go to Advanced > Multicast > IGMP Snooping and set status to Enabled.
- 4. Set Fast Leave to Enabled.
- 5. Set Querier State to Enabled.
- 6. Set **Querier Version** to **v3**, then go to the Web interface of the Crestron NVX to complete network settings.

| Araknis 310 24 Port PoE                       | × +                                     |                                                     |         |   |                   |              |            |                               |                  |                           |                                                |                                    |                                         |                                     |                                     |                    |  |
|-----------------------------------------------|-----------------------------------------|-----------------------------------------------------|---------|---|-------------------|--------------|------------|-------------------------------|------------------|---------------------------|------------------------------------------------|------------------------------------|-----------------------------------------|-------------------------------------|-------------------------------------|--------------------|--|
| → C' 🏠                                        | ③ 192.1                                 | ① 192.168.6.50/index.html?171225-1608#17            |         |   |                   |              |            |                               |                  | ··· 🛡 ☆ 💷 🖉               |                                                |                                    |                                         |                                     |                                     |                    |  |
| araknis                                       | IGMP S                                  | NOOPING                                             |         |   |                   | CLOUD SERVIC |            |                               |                  |                           | nnected () System Time: 2018-02-13 11:32:20 () |                                    |                                         |                                     | n Uptime:                           | 41d 20:            |  |
| STATUS<br>SYSTEM<br>PORTS                     | Settings                                |                                                     |         |   |                   |              |            |                               |                  |                           |                                                |                                    |                                         |                                     |                                     |                    |  |
| SETTINGS<br>SYSTEM                            | Status                                  |                                                     |         |   |                   |              |            | Enabled Obisabled     Ov2 @V3 |                  |                           |                                                |                                    |                                         |                                     |                                     |                    |  |
| PORTS<br>POE<br>VLANS                         | Report<br>Unregis                       | Report Suppression Unregistered IPMC Forward Action |         |   |                   |              |            |                               |                  |                           | Enabled     Disabled     Flood     @Drop       |                                    |                                         |                                     |                                     |                    |  |
| LINK AGGREGATION<br>ACCESS MANAGEMENT         | VLAN S                                  | ettings                                             |         |   |                   |              |            |                               |                  |                           |                                                |                                    |                                         |                                     |                                     |                    |  |
| MAINTENANCE<br>PING TEST                      | VLAN ID IGMP Snooping Status Fast Leave |                                                     |         |   |                   |              |            |                               |                  |                           |                                                |                                    |                                         |                                     |                                     |                    |  |
| TRACE ROUTE                                   | 1                                       |                                                     |         |   | Enab              | Enabled      |            |                               |                  |                           |                                                |                                    |                                         |                                     | ~                                   |                    |  |
| FILE MANAGEMENT                               | 10                                      | 10                                                  |         |   |                   | led          | ~          | Disabled                      |                  |                           |                                                |                                    |                                         |                                     |                                     |                    |  |
| LOG OUT                                       | 15                                      | 15                                                  |         |   |                   | Enabled ~    |            |                               |                  |                           | Disabled ~                                     |                                    |                                         |                                     |                                     |                    |  |
| ADVANCED<br>PORT STATISTICS<br>RUNNING CONFIG | Querier                                 | Settings                                            |         |   |                   |              |            |                               |                  |                           |                                                |                                    |                                         |                                     |                                     |                    |  |
| NEIGHBORS     MULTICAST     IGMP SNOOPING     | VLAN                                    | Querier State                                       | Querier |   | Querier<br>Status | Querier IP   | Robustness | Interval                      | Oper<br>Interval | Max<br>Respon<br>Interval | Oper Max<br>se Response<br>Interval            | Last<br>Member<br>Query<br>Counter | Oper Last<br>Member<br>Query<br>Counter | Last<br>Member<br>Query<br>Interval | Oper L<br>Membe<br>Query<br>Interva | Last<br>ber<br>val |  |
| MLD SNOOPING                                  | 1                                       | Enablec ~                                           | V3      | ~ | Querier           | 192.168.6.50 | 2          | 30                            | 30               | 10                        | 10                                             | 2                                  | 2                                       | 1                                   | 1                                   |                    |  |
| VLANS                                         | 10                                      | Enablec ~                                           | V3      |   | Querier           | 192.168.6.50 | 2          | 125                           | 125              | 10                        | 10                                             | 2                                  | 2                                       | 1                                   | 1                                   |                    |  |
| SECURITY                                      | 15                                      | Enabled                                             | V3      |   | Querier           | 192 168 6 50 |            | 125                           | 125              | 10                        | 10                                             |                                    | 2                                       |                                     | 1                                   |                    |  |
| RMON                                          | 15                                      | Lindoloc -                                          |         |   | Generici          | 102.100.0.00 | Ľ          | 125                           | 12.5             | 1.0                       |                                                | Ľ                                  | -                                       |                                     |                                     |                    |  |

## Step 2: NVX Network Settings

**IMPORTANT:** All instructions to complete setup are not included here. Contact Crestron for complete NVX setup instructions.

- 1. Click **Network Settings** on the NVX and set a static IP.
- 2. Set the NVX to **IGMP v3**.

| CRESTRON                                |                                       |               |
|-----------------------------------------|---------------------------------------|---------------|
| STATUS                                  | <ul> <li>Network Setting</li> </ul>   |               |
| SIREAM     ROUTING     SUBSCRIPTIONS    | Host Name                             | LG-Rx         |
| INPUTS     OUTPUT     ON SCREEN DISDLAY | Domain Name                           | localdomain   |
|                                         | Adapter 1                             |               |
|                                         | DHCP Enabled                          | Ooff          |
| B DEVICE                                | IP Address                            | 192.168.4.163 |
|                                         | Subnet Mask                           | 255.255.255.0 |
|                                         | Default Gateway                       | 192.168.4.1   |
|                                         | DNS Server 1                          | 192.168.4.1   |
|                                         | DNS Server 2                          | 8.8.8.8       |
|                                         |                                       |               |
|                                         | 802.1x Configuration                  |               |
|                                         | <ul> <li>Network Interface</li> </ul> |               |
|                                         | IGMP Support                          |               |
|                                         |                                       |               |